## **DAFTAR GAMBAR**

| Gambar I-1 Tren indeks permintaan apartemen dan rumah di Bandung Q3 $2021-$ |
|-----------------------------------------------------------------------------|
| Q3 20221                                                                    |
| Gambar II-1 Pengembangan Iterative Incremental (Larman, 2004)16             |
| Gambar II-2 Model Iterative Incremental17                                   |
| Gambar III-1 Model Konseptual19                                             |
| Gambar III-2 Sistematika Penyelesaian Masalah20                             |
| Gambar IV-1 Proses Bisnis Penanganan Komplain Saat ini25                    |
| Gambar IV-2 Proses Bisnis Usulan untuk Penanganan Komplain                  |
| Gambar IV-3 Diagram Use Case Sistem Penanganan Komplain                     |
| Gambar IV-4 Diagram Activity Login                                          |
| Gambar IV-5 Diagram Activity Menambah Komplain55                            |
| Gambar IV-6 Diagram Activity Melihat Detail Komplain                        |
| Gambar IV-7 Diagram Activity Mengubah Komplain                              |
| Gambar IV-8 Diagram Activity Menghapus Komplain58                           |
| Gambar IV-9 Diagram Activity Menambah Data Jenis Komplain59                 |
| Gambar IV-10 Diagram Activity Melihat Data Jenis Komplain60                 |
| Gambar IV-11 Diagram Activity Mengubah Data Jenis Komplain61                |
| Gambar IV-12 Diagram Activity Menghapus Data Jenis Komplain                 |
| Gambar IV-13 Diagram Activity Menambah Data Status Komplain63               |
| Gambar IV-14 Diagram Activity Melihat Data Status Komplain64                |
| Gambar IV-15 Diagram Activity Mengubah Data Status Komplain65               |
| Gambar IV-16 Diagram Activity Menghapus Data Status Komplain                |
| Gambar IV-17 Diagram Activity Menambah Data Lokasi Komplain67               |
| Gambar IV-18 Diagram Activity Melihat Data Lokasi Komplain68                |
| Gambar IV-19 Diagram Activity Mengubah Data Lokasi Komplain69               |
| Gambar IV-20 Diagram Activity Menghapus Data Lokasi Komplain70              |
| Gambar IV-21 Diagram Activity Menambah Data Kategori Penanganan             |
| Gambar IV-22 Diagram Activity Melihat Data Kategori Penanganan72            |
| Gambar IV-23 Diagram Activity Mengubah Data Kategori Penanganan             |
| Gambar IV-24 Diagram Activity Menghapus Data Kategori Penanganan74          |
| Gambar IV-25 Diagram Activity Menambah Penanganan Komplain75                |

| Gambar IV-26 Diagram Activity Melihat Penanganan Komplain       | .75  |
|-----------------------------------------------------------------|------|
| Gambar IV-27 Diagram Activity Mengubah Penanganan Komplain      | .76  |
| Gambar IV-28 Diagram Activity Menghapus Penanganan Komplain     | .77  |
| Gambar IV-29 Diagram Activity Membuat Akun                      | .78  |
| Gambar IV-30 Diagram activity Melihat Detail Akun               | .79  |
| Gambar IV-31 Diagram Activity Mengubah Detail Akun              | . 80 |
| Gambar IV-32 Diagram Activity Menghapus Akun                    | . 81 |
| Gambar IV-33 Diagram Activity Membuat Tipe Akun                 | . 82 |
| Gambar IV-34 Diagram Activity Melihat Tipe Akun                 | . 83 |
| Gambar IV-35 Diagram Activity Mengubah Tipe Akun                | . 84 |
| Gambar IV-36 Diagram Activity Menghapus Tipe Akun               | . 85 |
| Gambar IV-37 Diagram Activity Logout                            | .86  |
| Gambar IV-38 Sequence Diagram Login                             | . 87 |
| Gambar IV-39 Sequence Diagram Menambah Komplain                 | . 88 |
| Gambar IV-40 Sequence Diagram Melihat Detail Komplain           | . 89 |
| Gambar IV-41 Sequence Diagram Mengubah Detail Komplain          | . 89 |
| Gambar IV-42 Sequence Diagram Menghapus Komplain                | .90  |
| Gambar IV-43 Sequence Diagram Membuat Data Jenis Komplain       | .91  |
| Gambar IV-44 Sequence Diagram Melihat Data Jenis Komplain       | .92  |
| Gambar IV-45 Sequence Diagram Mengubah Data Jenis Komplain      | .92  |
| Gambar IV-46 Sequence Diagram Menghapus Data Jenis Komplain     | .93  |
| Gambar IV-47 Sequence Diagram Membuat Data Status Komplain      | .94  |
| Gambar IV-48 Sequence Diagram Melihat Data Status Komplain      | .95  |
| Gambar IV-49 Sequence Diagram Mengubah Data Status Komplain     | .95  |
| Gambar IV-50 Sequence Diagram Menghapus Data Status Komplain    | .96  |
| Gambar IV-51 Sequence Diagram Membuat Data Lokasi Komplain      | .97  |
| Gambar IV-52 Sequence Diagram Melihat Data Lokasi Komplain      | .97  |
| Gambar IV-53 Sequence Diagram Mengubah Data Lokasi Komplain     | .98  |
| Gambar IV-54 Sequence Diagram Menghapus Data Lokasi Komplain    | .99  |
| Gambar IV-55 Sequence Diagram Membuat Data Kategori Penanganan  | 100  |
| Gambar IV-56 Sequence Diagram Melihat Data Kategori Penanganan  | 100  |
| Gambar IV-57 Sequence Diagram Mengubah Data Kategori Penanganan | 101  |

| Gambar IV-58 Sequence Diagram Menghapus Data Kategori Penanganan 102     |
|--------------------------------------------------------------------------|
| Gambar IV-59 Sequence Diagram Menambah Penanganan Komplain               |
| Gambar IV-60 Sequence Diagram Melihat Penanganan Komplain 103            |
| Gambar IV-61 Sequence Diagram Mengubah Penanganan Komplain104            |
| Gambar IV-62 Sequence Diagram Menghapus Penanganan Komplain105           |
| Gambar IV-63 Sequence Diagram Membuat Akun106                            |
| Gambar IV-64 Sequence Diagram Melihat Detail Akun                        |
| Gambar IV-65 Sequence Diagram Mengubah Detail Akun                       |
| Gambar IV-66 Sequence Diagram Menghapus Akun 108                         |
| Gambar IV-67 Sequence Diagram Membuat Tipe Akun                          |
| Gambar IV-68 Sequence Diagram Melihat Tipe Akun                          |
| Gambar IV-69 Sequence Diagram Mengubah Tipe Akun                         |
| Gambar IV-70 Sequence Diagram Menghapus Tipe Akun                        |
| Gambar IV-71 Sequence Diagram Logout111                                  |
| Gambar IV-72 Class Diagram Modul Penanganan Komplain112                  |
| Gambar IV-73 Prototipe Antarmuka Halaman Pendaftaran113                  |
| Gambar IV-74 Prototipe Antarmuka Halaman Login114                        |
| Gambar IV-75 Prototipe Antarmuka Halaman Beranda Admin114                |
| Gambar IV-76 Prototipe Antarmuka Halaman Beranda Tenant Relation 115     |
| Gambar IV-77 Prototipe Antarmuka Halaman Beranda Engineer                |
| Gambar IV-78 Prototipe Antarmuka Halaman Beranda Pemilik                 |
| Gambar IV-79 Prototipe Antarmuka Halaman Beranda Penyewa116              |
| Gambar IV-80 Prototipe Antarmuka Halaman Data Komplain                   |
| Gambar IV-81 Prototipe Antarmuka Halaman Menambah Laporan Komplain117    |
| Gambar IV-82 Prototipe Antarmuka Halaman Melihat Detail Laporan Komplain |
|                                                                          |
| Gambar IV-83 Prototipe Antarmuka Halaman Mengubah Isi Laporan Komplain   |
|                                                                          |
| Gambar IV-84 Prototipe Antarmuka Halaman Data Akun                       |
| Gambar IV-85 Prototipe Antarmuka Halaman Menambah Akun Karyawan 119      |
| Gambar IV-86 Prototipe Antarmuka Halaman Melihat Detail Akun             |
| Gambar IV-87 Prototipe Antarmuka Halaman Mengubah Detail Akun            |

| Gambar IV-88 Prototipe Antarmuka Halaman Data Referensi121               |
|--------------------------------------------------------------------------|
| Gambar IV-89 Prototipe Antarmuka Halaman Menambah Data Referensi 121     |
| Gambar IV-90 Prototipe Antarmuka Halaman Melihat Isi Data Filler         |
| Gambar IV-91 Prototipe Antarmuka Halaman Mengubah Isi Data Referensi122  |
| Gambar IV-92 Prototipe Antarmuka Modal Hapus123                          |
| Gambar IV-93 Prototipe Antarmuka Modal Menyimpan123                      |
| Gambar IV-94 Logo Landmark Residence124                                  |
| Gambar IV-95 Palet Warna Halaman Web125                                  |
| Gambar V-1 Implementasi Halaman Registrasi                               |
| Gambar V-2 Implementasi Halaman Login                                    |
| Gambar V-3 Hasil Implementasi Logout128                                  |
| Gambar V-4 Implementasi Halaman Data Akun129                             |
| Gambar V-5 Implementasi Halaman Membuat Akun Karyawan                    |
| Gambar V-6 Implementasi Halaman Melihat Detail Akun Karyawan130          |
| Gambar V-7 Implementasi Halaman Mengubah Detail Akun Karyawan            |
| Gambar V-8 Implementasi Modal Menghapus Akun131                          |
| Gambar V-9 Implementasi Halaman Data Tipe Akun131                        |
| Gambar V-10 Implementasi Halaman Membuat Tipe Akun132                    |
| Gambar V-11 Implementasi Halaman Mengubah Detail Tipe Akun132            |
| Gambar V-12 Implementasi Modal Menghapus Data Tipe Akun                  |
| Gambar V-13 Load Testing Pertama Halaman Register134                     |
| Gambar V-14 Load Testing Kedua Halaman Register                          |
| Gambar V-15 Load Testing Pertama Halaman Login                           |
| Gambar V-16 Load Testing Kedua Halaman Login                             |
| Gambar V-17 Pengujian Cross Browser Halaman Login pada Google Chrome     |
|                                                                          |
| Gambar V-18 Pengujian Cross Browser Halaman Login pada Microsoft Edge    |
|                                                                          |
| Gambar V-19 Pengujian Cross Browser Halaman Register pada Google Chrome  |
|                                                                          |
| Gambar V-20 Pengujian Cross Browser Halaman Register pada Microsoft Edge |
|                                                                          |

| Gambar V-21 Implementasi Halaman Data Komplain145                      |
|------------------------------------------------------------------------|
| Gambar V-22 Implementasi Halaman Menambah Komplain                     |
| Gambar V-23 Implementasi Halaman Melihat Isi Komplain146               |
| Gambar V-24 Implementasi Halaman Mengubah Halaman Komplain146          |
| Gambar V-25 Implementasi Modal Menghapus Data Komplain147              |
| Gambar V-26 Implementasi Halaman Data Penanganan Komplain147           |
| Gambar V-27 Implementasi Halaman Melihat Detail Halaman Penanganar     |
| Komplain148                                                            |
| Gambar V-28 Implementasi Halaman Mengubah Isi Penanganan Komplain 149  |
| Gambar V-29 Implementasi Modal Menghapus Data Penanganan Komplain .149 |
| Gambar V-30 Implementasi Halaman Data Jenis Komplain                   |
| Gambar V-31 Implementasi Halaman Menambah Data Jenis Komplain150       |
| Gambar V-32 Implementasi Halaman Mengubah Data Jenis Komplain151       |
| Gambar V-33 Implementasi Modal Menghapus Data Jenis Komplain           |
| Gambar V-34 Implementasi Halaman Data Status Komplain152               |
| Gambar V-35 Implementasi Halaman Menambah Data Status Komplain152      |
| Gambar V-36 Implementasi Halaman Mengubah Data Status Komplain153      |
| Gambar V-37 Implementasi Modal Menghapus Data Status Komplain          |
| Gambar V-38 Implementasi Halaman Data Lokasi Komplain154               |
| Gambar V-39 Implementasi Halaman Menambah Data Lokasi Komplain154      |
| Gambar V-40 Implementasi Halaman Mengubah Data Lokasi Komplain155      |
| Gambar V-41 Implementasi Modal Menghapus Data Lokasi Komplain          |
| Gambar V-42 Implementasi Halaman Data Kategori Penanganan156           |
| Gambar V-43 Implementasi Halaman Menambah Data Kategori Penanganan 156 |
| Gambar V-44 Implementasi Halaman Mengubah Data Kategori Penanganan.157 |
| Gambar V-45 Implementasi Modal Menghapus Data Kategori Penanganan 157  |
| Gambar V-46 Load Testing Pertama Menambah Komplain                     |
| Gambar V-47 Load Testing Kedua Menambah Komplain                       |
| Gambar V-48 Load Testing Pertama Menambah Penanganan160                |
| Gambar V-49 Load Testing Kedua Menambah Penanganan                     |
| Gambar V-50 Pengujian Cross Browser Halaman Tambah Komplain Google     |
| Chrome                                                                 |

| Aicrosoft |
|-----------|
| 162       |
| a Google  |
| 162       |
| Aicrosoft |
| 163       |
| ain pada  |
| 163       |
| ain pada  |
| 164       |
| elayanan  |
| 169       |
|           |